#### SAMS Domestic Results Monitoring Module Screenshots

#### Grantor - Themes & Indicators

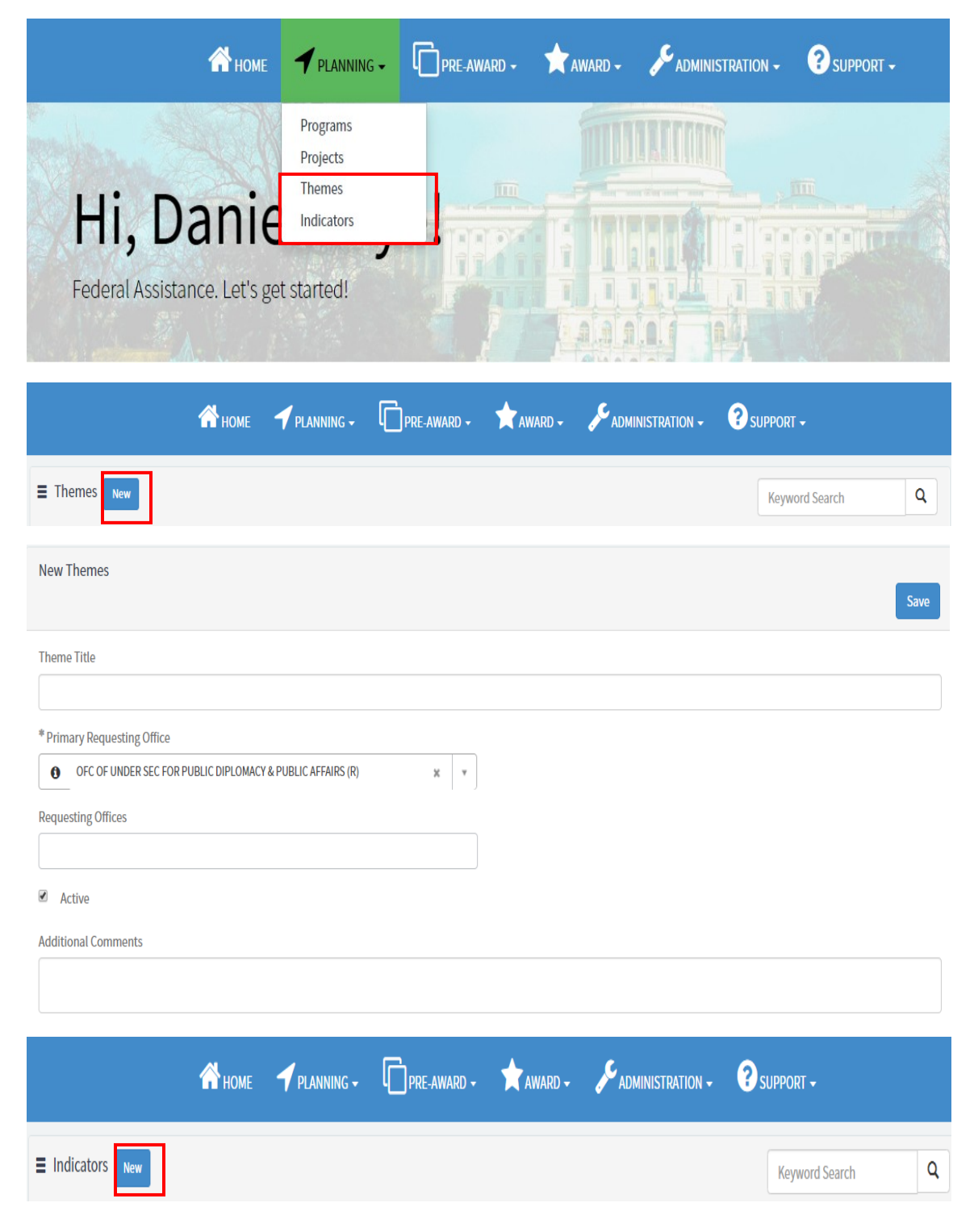

| New Indicators                                                                             | Save |
|--------------------------------------------------------------------------------------------|------|
| Indicator Code                                                                             |      |
| If your bureau uses standard indicator framework (i.e. I.A.1), enter indicator code above. |      |
| Indicator Title                                                                            |      |
| Indicator Definition                                                                       |      |
|                                                                                            |      |
| Indicator Source Bureau Indicator                                                          |      |
| Primary Requesting Office                                                                  |      |
| OFC OF UNDER SEC FOR PUBLIC DIPLOMACY & PUBLIC AFFAIRS (R)                                 |      |
|                                                                                            |      |
| Active                                                                                     |      |
| Comments                                                                                   | ~    |
| Saug                                                                                       |      |
| Sarc                                                                                       |      |

# Grantor - Proposal Creation

|                                        |                                                                                                    | DS Daniel Skye |
|----------------------------------------|----------------------------------------------------------------------------------------------------|----------------|
| Hi Daniel Sky                          | PRE-AWARD +     Image: Award +     Image: Award + </th <th></th> |                |
| Federal Assistance. Let's get started! |                                                                                                    | TIM            |
| E Proposals                            | Keywon                                                                                                    | d Search Q     |

| New Proposal                                                                                                    |             |                  | Save                                                                                                    |     |
|----------------------------------------------------------------------------------------------------|-------------|------------------|----------------------------------------------------------------------------------------------------|-----|
| Proposal Title                                                                                                    |             | S                | tatus                                                                                                    |     |
|                                                                                                    |             |                  | Draft *                                                                                                    |     |
| * Associated Application                                                                                                    | *           | B                | ureau                                                                                                    | 1   |
| Locations                                                                                                    |             | A                | ward Number                                                                                                    |     |
| Themes                                                                                                    |             | N                | otice of Award Number                                                                                                    |     |
|                                                                                                    |             |                  | · · · · · · · · · · · · · · · · · · ·                                                                                                    | }   |
| Proposal Type                                                                                                    |             | V                | endor/Recipient                                                                                                    |     |
|                                                                                                    |             | P                | roposal Revision Due Date                                                                                                    |     |
| Assignments     *Grantor Contact                                                                                                    |             |                  | Backup Grantor Contact                                                                                                    |     |
| Grantee Contact                                                                                                    |             |                  | Backup Grantee Contact                                                                                                    |     |
| Amy Green ×                                                                                                    |             | ,                |                                                                                                    | ,   |
| * Approval Group 1                                                                                                    |             |                  | Approval Group 2 (Optional)                                                                                                    |     |
| RPM Approval Group 1                                                                                                    |             | r                | RPM Approval Group 2 *                                                                                                    |     |
| Additional Actions<br>Proposal Summary Details   Location Details   Beneficiary Information Details<br>Budgets   Sub-Recipient Details   Desired Outcomes   Additional Goals   Ap | Pr<br>pprov | roposa<br>vers 4 | Al Narrative Details  Results Monitoring Plan Details   RMP Work Plans Propo Attachment Details Histories  Sub Proposais   Performance Report | sal |
| Results Monitoring Plan Details                                                                                                    |             |                  | Keyword Search Q                                                                                                    |     |
| All > Associated RMP Number = SRMP0076155                                                                                                    |             |                  |                                                                                                    |     |
| No records in Results Monitoring Plan Details using                                                                                                    | , tha       | at fil           | ter                                                                                                    |     |

#### Goal Number

| 3                                                                                          |
|--------------------------------------------------------------------------------------------|
| * Grant Goal                                                                               |
| Helping teach investment practices and policies to children                                |
|                                                                                            |
| Objective Number                                                                           |
| 3                                                                                          |
| Grant Objective                                                                            |
| Helping teach investment practices to children with an emphasis on rural areas in Thailand |
|                                                                                            |
| Sector                                                                                     |
|                                                                                            |
| Activity Reference                                                                         |
|                                                                                            |
| Indicator                                                                                  |
| Comments                                                                                   |
| Privacy Act Statement                                                                      |

| Indicator                                                                                                    | ^                                                                                                    |
|----------------------------------------------------------------------------------------------------|----------------------------------------------------------------------------------------------------|
| Indicator Number                                                                                                    | Responsible Parties                                                                                                    |
| 3                                                                                                    | X JohnDoe@state.gov                                                                                                    |
| Bureau Indicator                                                                                                    | Reporting By                                                                                                    |
| YOUTH-1j- Geographic location: rural x *                                                                                                    | Number v                                                                                                    |
| Indicator Definition                                                                                                    | * Total Target Number                                                                                                    |
| targeting your in rural location in EAP                                                                                                    | 200                                                                                                    |
|                                                                                                    | Total Target Percent                                                                                                    |
| Indicator Type                                                                                                    |                                                                                                    |
| v v                                                                                                    | Tairel Tarret Other                                                                                                    |
| Baseline Number                                                                                                    |                                                                                                    |
| 100                                                                                                    |                                                                                                    |
| Baseline Percent                                                                                                    | Data Source                                                                                                    |
| 50                                                                                                    |                                                                                                    |
| Baseline Date                                                                                                    |                                                                                                    |
| 2020-03-10                                                                                                    |                                                                                                    |
| Unit of Measure                                                                                                    |                                                                                                    |
|                                                                                                    |                                                                                                    |
|                                                                                                    |                                                                                                    |
|                                                                                                    |                                                                                                    |
| Comments                                                                                                    | ~                                                                                                    |
|                                                                                                    |                                                                                                    |
| Privacy Act Statement                                                                                                    | ^                                                                                                    |
| Privacy Act Statement                                                                                                    | AP 2 CEP 200 Open (Circular Crante Beforen) Dinited Accountability, and Tenerous and Act of                                                                                                    |
| 2014, Public Law 113-101, Federal Grant and Cooperative Agreement Act, Public Law 95-22-                                                                                                | <ol> <li>2 Crk 200 Omni (Circular Grants Reform), Digital Accountability and transparency Act of<br/>4, Foreign Assistance Act (22 U.S.C. 2151 et seq.), Arms Export Control Act (22 U.S.C. 2751 et</li> </ol> |
| seq.), Migration and Refugee Assistance Act (22 U.S.C. 2601 et seq.), Department of State, F                                                                                            | oreign Operations, and Related Programs Appropriations Act (Div. K, Pub. L. 116-260), United                                                                                                    |
| National Defense Authorization Act for Fiscal Year 2017 (as amended by section 1284 of the                                                                                              | aucational and cultural exchange Act of 1961 (22 0.5.C. 2451 et seq.), and Section 1287 of the National Defense Authorization Act for Fiscal Year 2019).                                                       |
| PURPOSE: The information gathered in myGrants is used to support the end-to-end federal<br>Department of State. The information will be used to issue and monitor federal escietance is | assistance planning, pre-award, award, post-award, and closeout processes within the                                                                                                    |
| ROUTINE USES: Information in myGrants is not shared outside of the State Denartment. Mr                                                                                                 | are information on the Routine Uses for the system can be found in System of Records Notice                                                                                                    |
| State-70 Integrated Logistics Management System Records.                                                                                                    |                                                                                                    |
| DISCLOSURE: Submission of this information is voluntary. By doing so, you give the Departme                                                                                             | ent permission to use the information for the stated purpose detailed above. However, failure to                                                                                                    |
| provide the requested information may impede, delay, or prevent federal assistance operation                                                                                            | 15.                                                                                                    |

| ■ Q Disaggregations New                    | Keyword Search Q | E SDIS0113914 Save Cancel       |
|--------------------------------------------|------------------|---------------------------------|
| All > Parent = SRMPD0137860                |                  | Disaggregation                  |
| Disaggregation Target Number Target Percer | Target Other     | ▼ Partnership Type> K-12 School |
| Search Search Search                       | Search           | Target Number                   |
| Partnership Type> K-12 20<br>School        |                  | 20<br>Tarret Percent            |
| Area of advancement> Other 20<br>area      |                  |                                 |
| Country > Thailand 20                      |                  | Target Other                    |
| <ul> <li>Rows 1 - 3 of 3</li> </ul>        |                  |                                 |
|                                            |                  | Save Cancel                     |

| RMP Work Plans     New                                                 | Keyword Search     | ٩        |
|------------------------------------------------------------------------|--------------------|----------|
| ≡ 1                                                                    | Save               | y Detete |
| Activity Number                                                        | Planned Completion |          |
| 1                                                                      | 2020-02-11         | <b></b>  |
| Activity                                                               | Public Event       |          |
| Gathering knowledge about policy best investment practices in Thailand | Yes                | *        |
| Actual Completion                                                      |                    |          |
| Related Links<br>Return to Main RMP                                    |                    |          |

| Attachment Details Download All New                | Keyword Search | ٩ |
|----------------------------------------------------|----------------|---|
| All > Parent = SRMP0076155                         |                |   |
| No records in Attachment Details using that filter |                |   |

|                                                             | 🗥 home 🖌 plann                                                            | iing 🗸 🌔 pre-award                                                   | - ★ award - 🌽                                                             | ADMINISTRATI                               | on - ?                                           | SUPPORT 🗸                          |                                              |
|-------------------------------------------------------------|---------------------------------------------------------------------------|----------------------------------------------------------------------|---------------------------------------------------------------------------|--------------------------------------------|--------------------------------------------------|------------------------------------|----------------------------------------------|
| hes.                                                        | XYZ.                                                                      |                                                                      |                                                                           |                                            | , m                                              |                                    |                                              |
| Fede                                                        | I, Dani<br>eral Assistance. Let's                                         | el Skye                                                              |                                                                           |                                            |                                                  | P                                  | 215                                          |
| 🗸 то do                                                     |                                                                           |                                                                      | IPDATED                                                                   | Ф не                                       | ELP                                              |                                    |                                              |
| SQPR0002187<br>Review Performa                              | nce Report: • Recipient Webinar                                           | SRMP0075985<br>Proposal • Approved                                   |                                                                           | ILMS Se<br>SAMS D                          | elf Service Porta<br>Oomestic Applic             | al Reference G<br>ants and Reci    | uide for<br>pients                           |
| Related Record<br>Number                                    | Title                                                                     | Details Title                                                        |                                                                           | Status                                     | Due Date                                         | Assigned<br>To                     | Trigger Date                                 |
| SRMP0075355                                                 | Review Proposal:                                                          | Proposal Test: Activity 4 Sc                                         | ipt 22                                                                    | In<br>Progress                             |                                                  | Daniel<br>Skye                     | 2019-05-10<br>17:02:31                       |
| Additional Actio<br>Proposal Summary<br>Budgets   Sub-Re    | DDS<br>Details 3   Location Details  <br>cipient Details   Desired Outcor | Beneficiary Information Details<br>nes   Additional Goals Approv     | Proposal Narrative Details   Re<br>ers 2   Attachment Details  <br>Statue | esults Monitoring Pl<br>Histories 1   Sul  | an Details <b>2</b>    <br>b Proposals   Pe      | RMP Work Plans<br>rformance Repc   | 1   Proposal<br>rt                           |
| 2                                                           |                                                                           |                                                                      | Pending First Review                                                      |                                            |                                                  |                                    | Ψ                                            |
| Proposal Title                                              |                                                                           |                                                                      | Bureau                                                                    |                                            |                                                  |                                    |                                              |
| Approvals                                                   |                                                                           |                                                                      |                                                                           |                                            | Keyword Sea                                      | arch                               | Q                                            |
| Ш                                                           |                                                                           |                                                                      |                                                                           |                                            |                                                  |                                    |                                              |
| lame                                                        |                                                                           | Status                                                               | Approver                                                                  | Approving Active approv<br>display on the  |                                                  |                                    | ive approvers<br>play on the                 |
| PM Approval G                                               | roup 1                                                                    | Requested                                                            | Mark Brown                                                                | Proposal                                   | Proposal: SRMP0075355 Approvers t<br>one user pe |                                    | <b>provers</b> tab. Only<br>e user per group |
| PM Approval G                                               | roup 1                                                                    | Requested                                                            | Daniel Skye                                                               | Proposal                                   | : SRMP00753                                      | 55                                 |                                              |
| SRMP0075881                                                 |                                                                           |                                                                      | [                                                                         | Update Copy                                | y Cancel                                         | Expand All                         | Collapse All                                 |
| Additional Actic<br>Proposal Summary I<br>Budgets   Sub-Rec | Details 1   Location Details  <br>ipient Details   Desired Outcom         | Beneficiary Information Details  <br>es   Additional Goals   Approve | Proposal Narrative Details   Res<br>rs 3   Attachment Details 3           | ults Monitoring Plan<br>  Histories 1   Si | Details 3   RM<br>ub Proposals   P               | IP Work Plans 3<br>Performance Rep | Proposal<br>ort 1                            |
| /ersion                                                     |                                                                           |                                                                      | Status                                                                    |                                            |                                                  |                                    |                                              |
| 2                                                           |                                                                           |                                                                      | Approved                                                                  |                                            |                                                  |                                    | When a proposa                               |
| Proposal Title                                              |                                                                           |                                                                      | Bureau                                                                    |                                            |                                                  | l i                                | Approved status                              |
| Activity 7                                                  |                                                                           |                                                                      | Department of                                                             | <b>ck Update</b> to I                      | nitiate an                                       |                                    | proposal amend                               |

# Grantor - Proposal Approval Flow, Amendments, & PDF Generation

| ■ Proposal Histories                                   |         |                       | Keyword Search Q                                             |
|--------------------------------------------------------|---------|-----------------------|--------------------------------------------------------------|
| All > Parent = SRMP0075881                             |         |                       | Click on the Proposal History Number                         |
| Proposal History Number                                | Version | <b>Proposal Title</b> | to view previous versions of the                             |
| SRMPH0001606                                           | 2       | Activity 7            | INTERNATIONAL REPUBLICAN INSTITUTE                           |
| SRMPH0001481                                           |         | Copy of Activity 7    | INTERNATIONAL REPUBLICAN INSTITUTE                           |
| <ul> <li>Rows 1 - 2 of 2</li> </ul>                    |         |                       |                                                              |
|                                                        |         |                       |                                                              |
| SRMP0075881                                            |         | Generate PDF          | Copy Cancel Expand All Save Collapse All Submit to Recipient |
| Attachments Attachments Proposal_SRMP0075881_Draft.pdf |         |                       |                                                              |

# Grantor - Performance Report Creation

|                                                            | Daniel Skyt                                                                                                    |
|------------------------------------------------------------|----------------------------------------------------------------------------------------------------|
| A HOME 🌱 PLANNING + 🗍 PRE-AWARD +                          | * AWARD - F ADMINISTRATION - 3 SUPPORT -                                                                                                    |
| Hi, Daniel Skye!<br>Federal Assistance. Let's get started! | Award<br>Post Award Activities<br>Performance Reports<br>Performance Dashboard<br>Awards Dashboard<br>Navigate to Arlba<br>Navigate to eFiling |
| HOME PLANNING - PRE-AWARD -                                | AWARD - ADMINISTRATION - SUPPORT -<br>Keyword Search                                                                                           |

| View OMB Information |
|----------------------|
|                      |

| Performance Report Number   | Status                 |
|-----------------------------|------------------------|
| SQPR0005477                 | Draft *                |
| Performance Report Title    | Bureau                 |
|                             |                        |
| *Associated Proposal Number | Award Number           |
|                             |                        |
| * Frequency                 | Notice of Award Number |
| Quarterly *                 | · ·                    |
| Quarterly                   |                        |
| Bi-Annually                 |                        |
| Annually                    |                        |
| Custom                      |                        |

| Period<br>Start | Period<br>End  | Submission<br>Due Date | Submission<br>Date | Status | App<br>Due | roval<br>Date              | Approval<br>Date                            | Final<br>Report |
|-----------------|----------------|------------------------|--------------------|--------|------------|----------------------------|---------------------------------------------|-----------------|
| 2019-10-<br>01  | 2019-<br>12-31 | 2020-01-30             | •                  | Draft  | 2020       | )-03-02                    |                                             | false           |
| 2020-01-<br>01  | 2020-<br>03-31 | 2020-04-30             |                    | Locked | 2020       | )-06-01                    |                                             | false           |
| 2020-04-<br>01  | 2020-<br>06-30 | 2020-07-30             |                    | Locked | 2020       | Click record<br>Report Det | d to view the <mark>Pe</mark><br>tails form | rformance       |

| - None -          |
|-------------------|
| Ahead of Schedule |
| On Track          |
| Behind Schedule   |
|                   |

Save

|       | ssignments              |   | ~ |
|-------|-------------------------|---|---|
| *App  | proval Group 1          |   |   |
| 0     | RPM Approval Group 1    | × | • |
| Appro | oval Group 2 (Optional) |   |   |
| 0     | RPM Approval Group 2    | × | • |

- Enter quantitative progress for the reporting period in the **Performance Report Data Tab** information.
- Goal, Objective, Indicator, and Disaggregation data are pulled in from the Associated Proposal to report on.

| ■ Perform                                                                                      | ance Repo                                         | rt Data             |                                        |                               |                                            | Ке                            | yword Search                               | ٩                                         |
|------------------------------------------------------------------------------------------------|---------------------------------------------------|---------------------|----------------------------------------|-------------------------------|--------------------------------------------|-------------------------------|--------------------------------------------|-------------------------------------------|
| All > Disaggr                                                                                  | egation 1 Per                                     | iod Progress        | (#) != 15                              |                               |                                            |                               |                                            |                                           |
| Objective                                                                                      | Indicator                                         | Custom<br>Indicator | Indicator<br>Period<br>Progress<br>(#) | Disaggregation<br>1           | Disaggregation<br>1 Period<br>Progress (#) | Disaggregation<br>2           | Disaggregation<br>2 Period<br>Progress (#) | Disaggregatio<br>3 Period<br>Progress (#) |
| Working to<br>train young<br>males in<br>investment<br>policies in<br>Bangkok                  | YOUTH-<br>1e -<br>Number<br>of males<br>age 20-24 |                     |                                        | Age > 15 - 35<br>("youth")    |                                            | Participant type<br>> Learner |                                            |                                           |
| Working to<br>train young<br>males in<br>investment<br>policies in<br>the island<br>of Phuket. | YOUTH-<br>1a -<br>Number<br>of males<br>age 10-14 |                     |                                        | Participant type<br>> Learner |                                            | Age > 15 - 35<br>("youth")    |                                            |                                           |

• Click into the **Performance Report Totals** tab to view aggregated indicator and disaggregation data across reporting periods.

| ■ Perform                                                                                                    | iance Repoi                                       | Keyword Search      |                                |                                |                            |                                                          |                                       |                                         |  |  |
|----------------------------------------------------------------------------------------------------|---------------------------------------------------|---------------------|--------------------------------|--------------------------------|----------------------------|----------------------------------------------------------|---------------------------------------|-----------------------------------------|--|--|
| All                                                                                                    |                                                   |                     |                                |                                |                            |                                                          |                                       |                                         |  |  |
| Objective                                                                                                    | Indicator                                         | Custom<br>Indicator | Indicator<br>Cumulative<br>(#) | Indicator<br>Cumulative<br>(%) | Disaggregation<br>1        | Disaggregation<br>1 Cumulative<br>(#)                    | Disaggregation<br>1 Cumulative<br>(%) | Disaggregation<br>2                     |  |  |
| Working to<br>train<br>women in<br>investment<br>policies<br>and laws<br>along the<br>urban<br>corridor of<br>Bangkok | GNDR-8b<br>- Number<br>of<br>Women                |                     | 10                             | 5                              | Female                     | 30<br>goal, objective, a<br>lata, amend the<br>Proposal. | 15                                    | Participant<br>nationality ><br>Foreign |  |  |
| Working to<br>train young<br>males in<br>investment<br>policies in<br>Bangkok                                         | YOUTH-<br>1e -<br>Number<br>of males<br>age 20-24 |                     | 10                             | 5                              | Age > 15 - 35<br>("youth") | 39                                                       | 20                                    | Participant type<br>> Learner           |  |  |

 Click into the Narrative Reporting Tab to enter the information relevant to the specific Performance Report Period.

| Narrative Reporting              |  |  |
|----------------------------------|--|--|
| Executive Summary                |  |  |
|                                  |  |  |
|                                  |  |  |
| Discussion of Work Plan Progress |  |  |
|                                  |  |  |
|                                  |  |  |

- Select the required evaluation from the **Evaluation** tabs to answer bureau-specific questions.
- The Grantee Evaluation is completed by grantees for grantor review.
- The Internal Evaluation is only visible for grantors.

< > Rows1-1of1

• The External Evaluation is completed by grantors to provide feedback to grantees.

| Additional Actions<br>Performance Report Data<br>Internal Evaluation   Exte | 3   Performa<br>ernal Evaluation | nce Report Totals 3         | Performance Report Work Plan 2   Grantee Evalu<br>chment Details | Jation 1 |
|-----------------------------------------------------------------------------|----------------------------------|-----------------------------|------------------------------------------------------------------|----------|
| External Evaluations                                                        | New                              |                             | Keyword Search                                                   | Q        |
| Additional Actions<br>Questions                                             |                                  |                             |                                                                  |          |
| Date Submitted                                                              |                                  |                             | Status                                                           |          |
|                                                                             |                                  |                             | In Progress                                                      | Ψ        |
| Submitted By                                                                |                                  |                             | Requesting Office                                                |          |
|                                                                             |                                  |                             | OFC OF EXECUTIVE DIRECTOR (EAP/EX)                               | Ψ.       |
|                                                                             |                                  |                             | * Question Set                                                   |          |
|                                                                             |                                  |                             | Sample Grantee Evaluation                                        | × *      |
|                                                                             |                                  |                             | Bypass Evaluation                                                |          |
| Performance Report Inform                                                   | nation                           |                             |                                                                  | ~        |
| Additional Actions<br>Questions 1                                           |                                  |                             |                                                                  |          |
| ⊒ Questions                                                                 |                                  |                             | Keyword Search                                                   | ٩        |
| Question                                                                    | Value                            | Comments                    |                                                                  | ^        |
| Were all expectations met?                                                  | Yes                              | 2019-09-26 14:06:41 - Amy G | reen (Comments) All expectations were mel                        |          |

| ■ Attachment Details                               | Download All | New |  |  |  |  |  |
|----------------------------------------------------|--------------|-----|--|--|--|--|--|
| All > Parent = SQPRDT000001300                     |              |     |  |  |  |  |  |
| No records in Attachment Details using that filter |              |     |  |  |  |  |  |

• Grantors are able to update the reporting frequency.

| SQPR0004869                                    |    | In Progress                                       | Ψ.                                                                                                    |  |  |  |
|------------------------------------------------|----|---------------------------------------------------|----------------------------------------------------------------------------------------------------|--|--|--|
| Performance Report Title Investing in Thailand |    | Bureau                                            | t Asian                                                                                                    |  |  |  |
| Associated Proposal Number                     | Ψ. | Award Number SPMPSY19PG0595                       |                                                                                                    |  |  |  |
| * Frequency Quarterly                          |    | Notice of Award Number SNOA0022216                | Updating the Frequency adjusts the<br>Period Start and End dates for<br>Performance Report Details in Locked |  |  |  |
| <br>Quarterly                                  | م  | Vendor/Recipient  INTERNATIONAL REPUBLICAN IN:    |                                                                                                    |  |  |  |
| Bi-Annually<br>Annually<br>Custom              |    | Period of Performance From<br>2019-08-07 04:00:00 |                                                                                                    |  |  |  |

Grantor - Performance Report Approval Flow & PDF

| 谷 номе                                                                                     | 🕇 PLANNING 🗸                | PRE-AWARD -           | 🔶 AWARD 🗕           |                                            | ? SUPPORT -                                                   |        |
|--------------------------------------------------------------------------------------------|-----------------------------|-----------------------|---------------------|--------------------------------------------|---------------------------------------------------------------|--------|
| Hi, Da<br>Federal Assistan<br>✓ TO DO<br>SQPR002187<br>Review Performance Report: • Recipi | aniel<br>ace. Let's get sta | Skye!<br>arted!       | ATED                | HELP     ILMS Self Servit     SAMS Domesti | The Portal Reference Guide for<br>c Applicants and Recipients | pr     |
| SQPRDT0000001277                                                                           |                             |                       | E                   | xport Approve Reject                       | Expand All Collapse All                                       | Save   |
| Additional Actions<br>Performance Report Data 3   Perfo<br>4   Attachment Details          | ormance Report Totals 3     | Performance Report Wo | rk Plan ₃ 🕴 Grantee | e Evaluation   Internal Evaluation         | n   External Evaluation   Appr                                | rovals |
| Period Start                                                                               |                             |                       | Status              |                                            |                                                               |        |
| 2020-04-01                                                                                 |                             |                       | Pending First App   | roval                                      |                                                               | Ψ      |
| Period End                                                                                 |                             |                       | Approval Due Da     | ate                                        |                                                               |        |
| 2020-06-30                                                                                 |                             |                       | 2020-08-31          |                                            |                                                               |        |

■ Performance Report Details Q Keyword Search All Period Submission Due Submission Approval Period **Approval Due** Final Status Start End Date Date Date Date Report 2019-10-30 2019-08-01 2019-09-Draft 2019-11-29 false 30 When the **Performance Report** is created, only the 2019-10-01 2020-03-02 2019-12-Locked false initial Performance Report 31 Details is in **Draft** status. 1 Locked true ■ Performance Report Details Q Keyword Search AH Submission Due Submission Period Period Approval Due Approval Final Status Start End Date Date Date Date Report \_\_\_\_\_ 2019-09 2019-11-29 2019-11-08 2019-08-01 Approved false 08 L Once a Performance 30 J. Report Details is fully I 2019-10-01 2019-12-Draft 2020-03-02 false Approved, the next record 1 31 will be editable and in I, Draft status. Locked true 1 Rows 1 - 3 of 3 \_ [ \_ \_ \_ > < Period Start Status Pending First Approval 2020-04-01 Approval Due Date Period End 2020-06-30 2020-08-31 鯩 Submission Due Date Approval Date 2020-07-30 Check Received to unlock next Performance Report Details Submission Date Received 2019-11-11 record without fully approving Final Report ■ Performance Report Details Q Keyword Search All Submission Period Period Submission Due Approval Due Approval Final Status Start End Date Date Date Date Report \_ \_ \_ \_ \_ \_ 1-08 2020-02-2019-11-Pending First 2020-04-29 false Once a Performance Approval 16 28 I. Report Details is checked I. as **Received**, the next 2020-07-2020-03-Draft 2020-09-02 false record will be editable and 1 01 02 in **Draft** status. н Locked true L \_\_\_\_ \_ \_ \_ \_ >

<

Rows 1 - 3 of 3

There are two ways to unlock Performance Report Details records: 

- Once a Performance Report Details form is fully Approved, a Performance Report PDF is automatically generated and stored in the Award File.
- Reporting period data, cumulative data, as well as narrative data is included in the PDF.

|   | ▼ Post-Award Files |                                   |         |              |             |               |               |  |  |  |  |
|---|--------------------|-----------------------------------|---------|--------------|-------------|---------------|---------------|--|--|--|--|
|   |                    | File Name                         | Summary | User Created | Upload Date | Received Date | File Category |  |  |  |  |
| 1 | Z                  | QPR_SNEAAC18CA0041_1.pd<br>f      |         | System Admin |             | 11/26/2018    | Report        |  |  |  |  |
| 2 | Z                  | QPR_SNEAAC18CA0041_ 2.p<br>df     |         | System Admin |             | 11/26/2018    | Report        |  |  |  |  |
| 3 | Ē                  | QPR_SNEAAC18CA0041_ Fin<br>al.pdf |         | System Admin |             | 11/26/2018    | Report        |  |  |  |  |

### Grantee - Proposal Creation

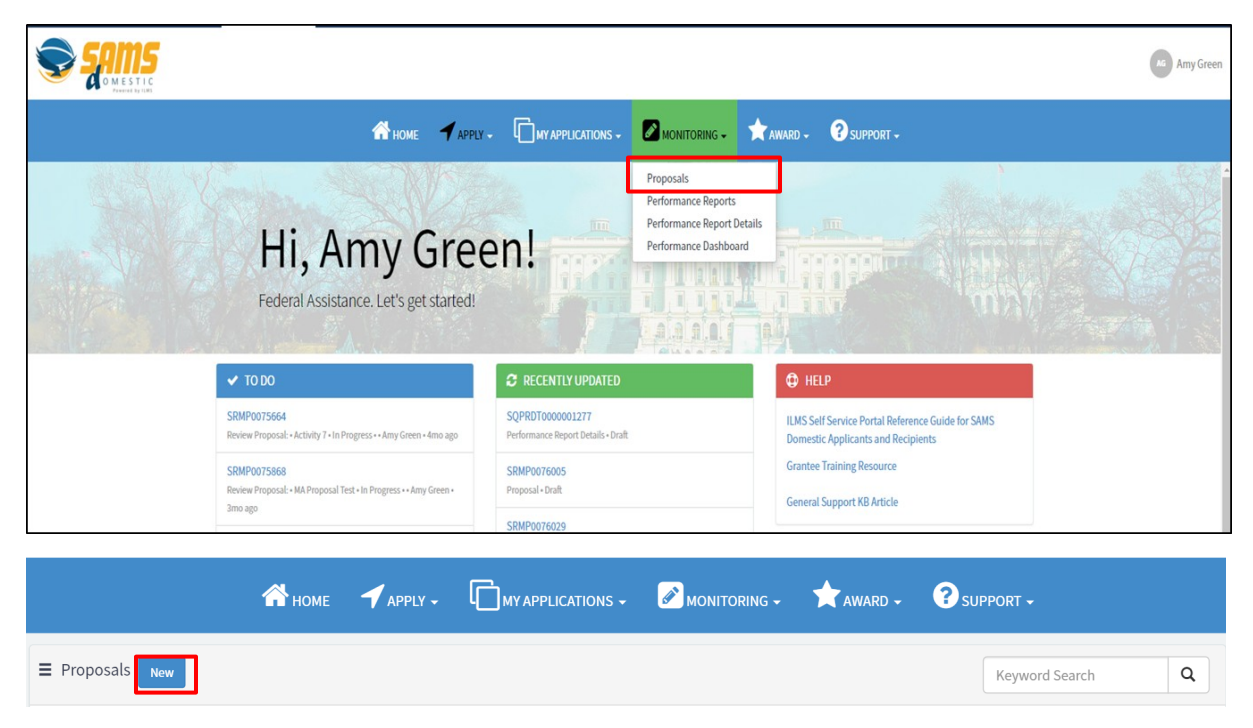

| New Proposal                                                                                                    | Save                                                                                                    |
|----------------------------------------------------------------------------------------------------|----------------------------------------------------------------------------------------------------|
| Proposal Title                                                                                                    | Status                                                                                                    |
|                                                                                                    | Draft v                                                                                                    |
| * Associated Application                                                                                                    | Bureau                                                                                                    |
| Locations                                                                                                    | Award Number                                                                                                    |
| Themes                                                                                                    | Notice of Award Number                                                                                                    |
| Proposal Type                                                                                                    | Vendor/Recipient                                                                                                    |
| Ψ.                                                                                                    | Proposal Revision Due Date                                                                                                    |
| Assignments Grantor Contact                                                                                                    | Backup Grantor Contact                                                                                                    |
| Grantee Contact                                                                                                    | Backup Grantee Contact                                                                                                    |
| Additional Actions<br>Proposal Summary Details )   Location Details   Beneficiary Information Details  <br>Budgets )   Sub-Recipient Details   Desired Outcomes   Additional Goals   Appr | Proposal Narrative Details II Results Monitoring Plan Details   RMP Work Plans Propo<br>rovers ()   Attachment Details   Histories ()   Sub Proposals   Performance Report |
| Results Monitoring Plan Details New                                                                                                    | Keyword Search Q                                                                                                    |
| All > Associated RMP Number = SRMP0076155                                                                                                    |                                                                                                    |
| No records in Results Monitoring Plan Details using the                                                                                                    | hat filter                                                                                                    |

# Goal Number 3 \* Grant Goal Helping teach investment practices and policies to children

Objective Number

3

Grant Objective

Helping teach investment practices to children with an emphasis on rural areas in Thailand

Sector

Activity Reference

Comments

Privacy Act Statement

~

~

~

| Indicator                                                                                                    |                                                           |                                                                                                    | ^                    |
|----------------------------------------------------------------------------------------------------|-----------------------------------------------------------|----------------------------------------------------------------------------------------------------|----------------------|
| Indicator Number                                                                                                    |                                                           | Responsible Parties                                                                                                    |                      |
| 3                                                                                                    |                                                           | X JohnDoe@state.gov                                                                                                    |                      |
| Bureau Indicator                                                                                                    |                                                           | Reporting By                                                                                                    |                      |
| YOUTH-1j - Geographic location: rural     X                                                                                                    | *                                                         | Number                                                                                                    | ٣                    |
| Indicator Definition                                                                                                    |                                                           | * Total Target Number                                                                                                    |                      |
| targeting your in rural location in EAP                                                                                                    |                                                           | 200                                                                                                    |                      |
|                                                                                                    |                                                           | Total Target Percent                                                                                                    |                      |
| Indicator Type                                                                                                    |                                                           |                                                                                                    |                      |
| Input                                                                                                    | ٣                                                         | Total Target Other                                                                                                    | _                    |
| Baseline Number                                                                                                    |                                                           |                                                                                                    |                      |
| 100                                                                                                    |                                                           | Data Source                                                                                                    |                      |
| Baseline Percent                                                                                                    |                                                           |                                                                                                    |                      |
| 50                                                                                                    |                                                           |                                                                                                    |                      |
| Baseline Date                                                                                                    |                                                           |                                                                                                    |                      |
| 2020-03-10                                                                                                    |                                                           |                                                                                                    |                      |
| Unit of Measure                                                                                                    |                                                           |                                                                                                    |                      |
|                                                                                                    |                                                           |                                                                                                    |                      |
|                                                                                                    |                                                           |                                                                                                    |                      |
|                                                                                                    |                                                           |                                                                                                    |                      |
| Comments                                                                                                    |                                                           |                                                                                                    | ~                    |
|                                                                                                    |                                                           |                                                                                                    | _                    |
| D Privacy Act Statement                                                                                                    |                                                           |                                                                                                    |                      |
| AUTHORITIES: The information requested on this form is solicited under the authority 2014, Public Law 113-101, Federal Grant and Cooperative Agreement Act, Public Law 3 seq.), Migration and Refugee Assistance Act (22 U.S.C. 2601 et seq.), Department of States Information and Educational Exchange Act of 1948 ((22 U.S.C. 1431 et seq.), M National Defense Authorization Act for Fiscal Year 2017 (as amended by section 1284) | y of OME<br>95-224,<br>tate, For<br>utual Edu<br>of the N | <sup>3</sup> 2 CFR 200 Omni (Circular Grants Reform), Digital Accountability and Transparency Act of<br>Foreign Assistance Act (22 U.S.C. 2151 et seq.), Arms Export Control Act (22 U.S.C. 2751 e<br>eign Operations, and Related Programs Appropriations Act (Div. K, Pub. L. 116-260), Unite<br>ucational and Cultural Exchange Act of 1961 (22 U.S.C. 2451 et seq.), and Section 1287 of<br>ational Defense Authorization Act for Fiscal Year 2019). | of<br>t<br>ed<br>the |
| PURPOSE: The information gathered in myGrants is used to support the end-to-end fe<br>Department of State. The information will be used to issue and monitor federal assist                                                                                                    | deral as<br>ance to                                       | sistance planning, pre-award, award, post-award, and closeout processes within the<br>the recipients of the award.                                                                                                    |                      |
| ROUTINE USES: Information in myGrants is not shared outside of the State Departmen<br>State-70 Integrated Logistics Management System Records.                                                                                                    | nt. More                                                  | information on the Routine Uses for the system can be found in System of Records Notic                                                                                                    | :e,                  |
| DISCLOSURE: Submission of this information is voluntary. By doing so, you give the Dep<br>provide the requested information may impede, delay, or prevent federal assistance ope                                                                                                    | partmen<br>erations.                                      | t permission to use the information for the stated purpose detailed above. However, failure                                                                                                    | to                   |
|                                                                                                    |                                                           |                                                                                                    |                      |

| ■ Q Disaggregations New               | Keyword Search C   | Save Cancel                     |
|---------------------------------------|--------------------|---------------------------------|
| All > Parent = SRMPD0137860           |                    | Disaggregation                  |
| Disaggregation Target Number Target F | rcent Target Other | X Partnership Type> K-12 School |
| Search Search Search                  | Search             | Target Number                   |
| Partnership Type> K-12 20<br>School   |                    | 20<br>Tareet Percent            |
| Area of advancement> Other 20<br>area |                    |                                 |
| Country > Thailand 20                 |                    | Target Other                    |
| <ul> <li>Rows 1 - 3 of 3</li> </ul>   |                    |                                 |
|                                       |                    | Save Cancel                     |

Q

| RMP Work Plans     New                                                 | Keyword Search     | ٩         |
|------------------------------------------------------------------------|--------------------|-----------|
| ≡ 1                                                                    | Save               | py Delete |
| Activity Number                                                        | Planned Completion |           |
| 1                                                                      | 2020-02-11         | =         |
| Activity                                                               | Public Event       |           |
| Gathering knowledge about policy best investment practices in Thailand | Yes                | ¥         |
| Actual Completion                                                      |                    |           |
|                                                                        |                    |           |
| Related Links<br>Return to Main RMP                                    |                    |           |

| ~ |
|---|
|   |
|   |
|   |

## Grantee - Performance Report Creation

| APPLY - MY APPLICATIONS -                                |                                                          | 🗙 AWARD - ? SUPPORT - |
|----------------------------------------------------------|----------------------------------------------------------|-----------------------|
| Hi, Amy Green!<br>Federal Assistance. Let's get started! | Proposals<br>Performance Report D<br>Performance Dashboa | Details<br>ard        |
|                                                          | 🕈 monitoring 🗸 🔶 📩                                       | ward • ? Support •    |
| Performance Reports                                      |                                                          | Keyword Search Q      |

View OMB Information

| Performance Report Number         | Status                                                                   |
|-----------------------------------|--------------------------------------------------------------------------|
| SQPR0005477                       | Draft                                                                    |
| Performance Report Title          | Bureau After saving, the Frequency will become read-only and can only be |
| *Associated Proposal Number       | Award Number     I updated by the grantor.                               |
| * Frequency                       | Notice of Award Number                                                   |
| Quarterly •                       | Υ.                                                                       |
| Quarterly                         |                                                                          |
| Bi-Annually<br>Annually<br>Custom |                                                                          |

| Period<br>Start | Period<br>End  | Submission<br>Due Date | Submission<br>Date | Status | Approval<br>Due Date            | Approval<br>Date             | Final<br>Report |
|-----------------|----------------|------------------------|--------------------|--------|---------------------------------|------------------------------|-----------------|
| 2019-10-<br>01  | 2019-<br>12-31 | 2020-01-30             | *                  | Draft  | 2020-03-02                      |                              | false           |
| 2020-01-<br>01  | 2020-<br>03-31 | 2020-04-30             |                    | Locked | 2020-06-01                      |                              | false           |
| 2020-04-<br>01  | 2020-<br>06-30 | 2020-07-30             |                    | Locked | 202 Click record<br>Report Det: | to view the Per<br>ails form | formance        |

| Overall Assessment of Project | ^                 |
|-------------------------------|-------------------|
| Anticipated Results           |                   |
| None                          | - None -          |
| Work Plan                     | Ahead of Schedule |
| None                          | On Track          |
| Justification                 | Behind Schedule   |
|                               |                   |

- Enter quantitative progress for the reporting period in the **Performance Report Data Tab** information.
- Goal, Objective, Indicator, and Disaggregation data are pulled in from the Associated Proposal to report on.

| ■ Perform                                                                                      | ance Repo                                         | Ke                  | yword Search                           | Q                             |                                            |                               |                                            |                                           |
|------------------------------------------------------------------------------------------------|---------------------------------------------------|---------------------|----------------------------------------|-------------------------------|--------------------------------------------|-------------------------------|--------------------------------------------|-------------------------------------------|
| All-> Disaggro                                                                                 | egation 1 Per                                     | iod Progress        | (#) != 15                              |                               |                                            |                               |                                            |                                           |
| Objective                                                                                      | Indicator                                         | Custom<br>Indicator | Indicator<br>Period<br>Progress<br>(#) | Disaggregation<br>1           | Disaggregation<br>1 Period<br>Progress (#) | Disaggregation<br>2           | Disaggregation<br>2 Period<br>Progress (#) | Disaggregatio<br>3 Period<br>Progress (#) |
| Working to<br>train young<br>males in<br>investment<br>policies in<br>Bangkok                  | YOUTH-<br>1e -<br>Number<br>of males<br>age 20-24 |                     |                                        | Age > 15 - 35<br>("youth")    |                                            | Participant type<br>> Learner |                                            |                                           |
| Working to<br>train young<br>males in<br>investment<br>policies in<br>the island<br>of Phuket. | YOUTH-<br>1a -<br>Number<br>of males<br>age 10-14 |                     |                                        | Participant type<br>> Learner |                                            | Age > 15 - 35<br>("youth")    |                                            |                                           |

 Click into the Performance Report Totals tab to view aggregated indicator and disaggregation data across reporting periods.

| ■ Performance Report Data Totals                                                                                      |                                                   |                     |                                |                                                                                                    |                            |                                       | Keyword Search                        |                     | ٩                    |
|----------------------------------------------------------------------------------------------------|---------------------------------------------------|---------------------|--------------------------------|----------------------------------------------------------------------------------------------------|----------------------------|---------------------------------------|---------------------------------------|---------------------|----------------------|
| All                                                                                                    |                                                   |                     |                                |                                                                                                    |                            |                                       |                                       |                     |                      |
| Objective                                                                                                    | Indicator                                         | Custom<br>Indicator | Indicator<br>Cumulative<br>(#) | Indicator<br>Cumulative<br>(%)                                                                                                    | Disaggregation<br>1        | Disaggregation<br>1 Cumulative<br>(#) | Disaggregation<br>1 Cumulative<br>(%) | Disagg<br>2         | regation             |
| Working to<br>train<br>women in<br>investment<br>policies<br>and laws<br>along the<br>urban<br>corridor of<br>Bangkok | GNDR-8b<br>- Number<br>of<br>Women                |                     | 10                             | 5 Female 30 15<br>To update goal, objective, and<br>indicator data, grantees can<br>request an amendment to the<br>Associated Proposal. |                            |                                       |                                       |                     | oant<br>ality ><br>1 |
| Working to<br>train young<br>males in<br>investment<br>policies in<br>Bangkok                                         | YOUTH-<br>1e -<br>Number<br>of males<br>age 20-24 |                     | 10                             | 5                                                                                                    | Age > 15 - 35<br>("youth") | 39                                    | 20                                    | Particip<br>> Learn | oant type<br>Ier     |

• Click into the **Narrative Reporting Tab** to enter the information relevant to the specific Performance Report Period.

#### □ Narrative Reporting

Executive Summary

Discussion of Work Plan Progress

Kows1-1of1

- Select the required evaluation from the **Evaluation** tabs to answer bureau-specific questions.
- The **External Evaluation** is completed by grantors to provide feedback to grantees.
- The Grantee Evaluation is completed by grantees for grantor review.

| Additional Actions<br>Performance Report Data<br>Attachment Details | Performance         | Report Totals 🤰   Performan          | ice Report Work Plan 💶   Grantee E | valuation   External | Evaluation |
|---------------------------------------------------------------------|---------------------|--------------------------------------|------------------------------------|----------------------|------------|
| Grantee Evaluations                                                 | 08801000001242      |                                      |                                    | Keyword Search       | ٩          |
| No records in Grantee Evaluation                                    | n using that filter |                                      |                                    |                      |            |
| Additional Actions<br>Questions 3                                   |                     |                                      |                                    |                      |            |
| Date Submitted                                                      |                     |                                      | Status                             |                      |            |
| Colomited Dr.                                                       |                     |                                      | In Progress                        |                      | *          |
| Submitted by                                                        |                     |                                      | OFC OF EXECUTIVE DIRECTOR (EAP/EX) |                      | Ψ.         |
|                                                                     |                     |                                      | Sample Grantee Evaluation          |                      | *          |
|                                                                     |                     | l                                    | Bypass Evaluation                  |                      |            |
| Performance Report Info                                             | rmation             |                                      |                                    |                      | ~          |
| Additional Actions<br>Questions 3                                   |                     |                                      |                                    |                      |            |
|                                                                     |                     |                                      |                                    |                      |            |
| ⊒ Questions                                                         |                     | Fill out the Value and C             | omments                            | eyword Search        | ٩          |
| Question                                                            | Value               | Comments                             |                                    |                      | ^          |
| Were all expectations met?                                          | Yes                 | 2019-09-26 14:06:41 - Amy Green (Cor | mments) All expectations were met! |                      |            |

>

~

| ■ Attachment Details                               | Download All | New | ] |  |  |
|----------------------------------------------------|--------------|-----|---|--|--|
| All > Parent = SQPRDT0000001300                    |              |     |   |  |  |
| No records in Attachment Details using that filter |              |     |   |  |  |